## 認証までの流れ(参考:Android端末の例)

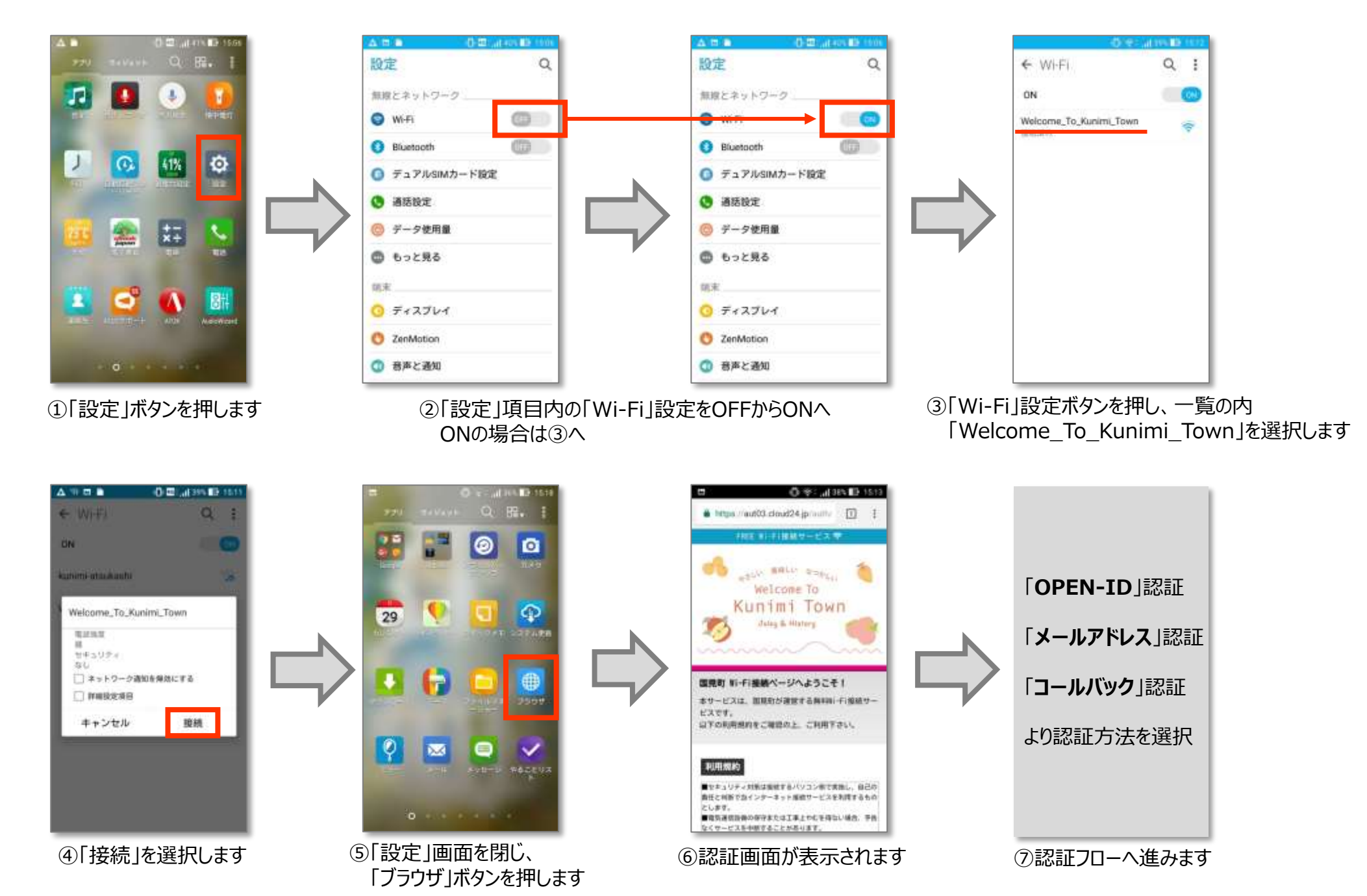

## 「OPEN-ID」認証フロー(Android)

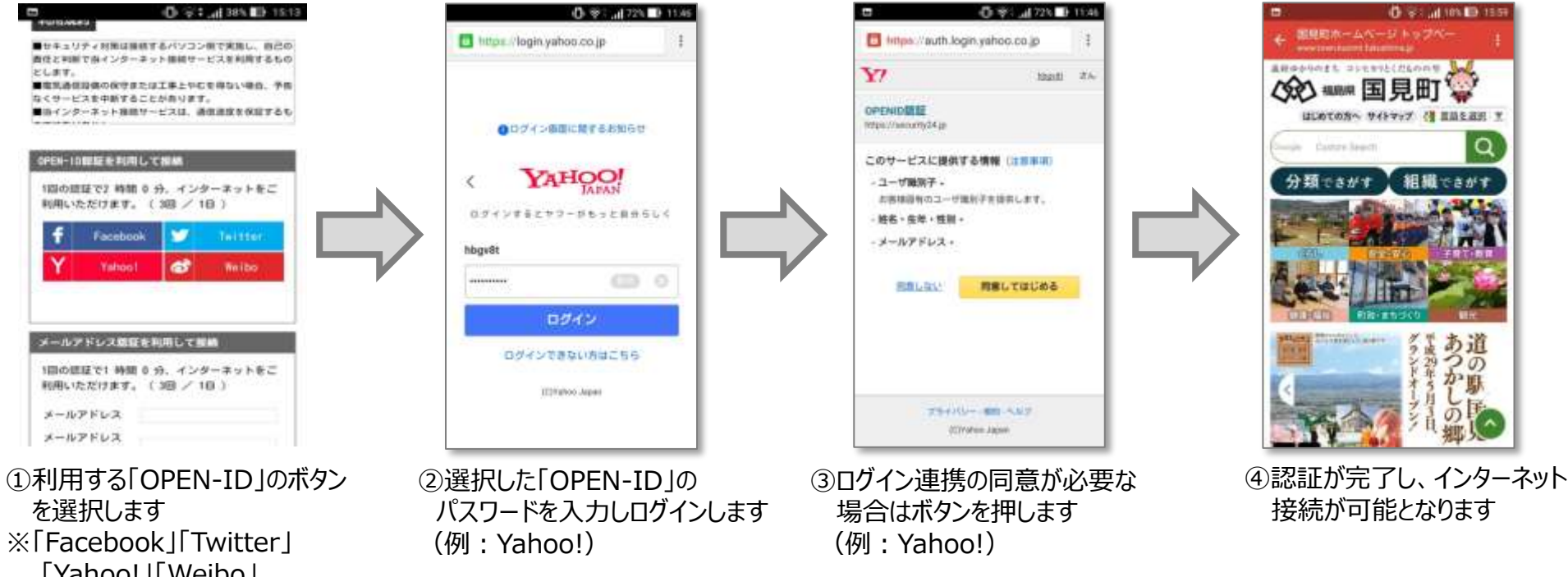

「Facebook」「Twitte
「Yahoo!」「Weibo」
のアカウントが
利用可能です

## 「メールアドレス」認証フロー(Android)

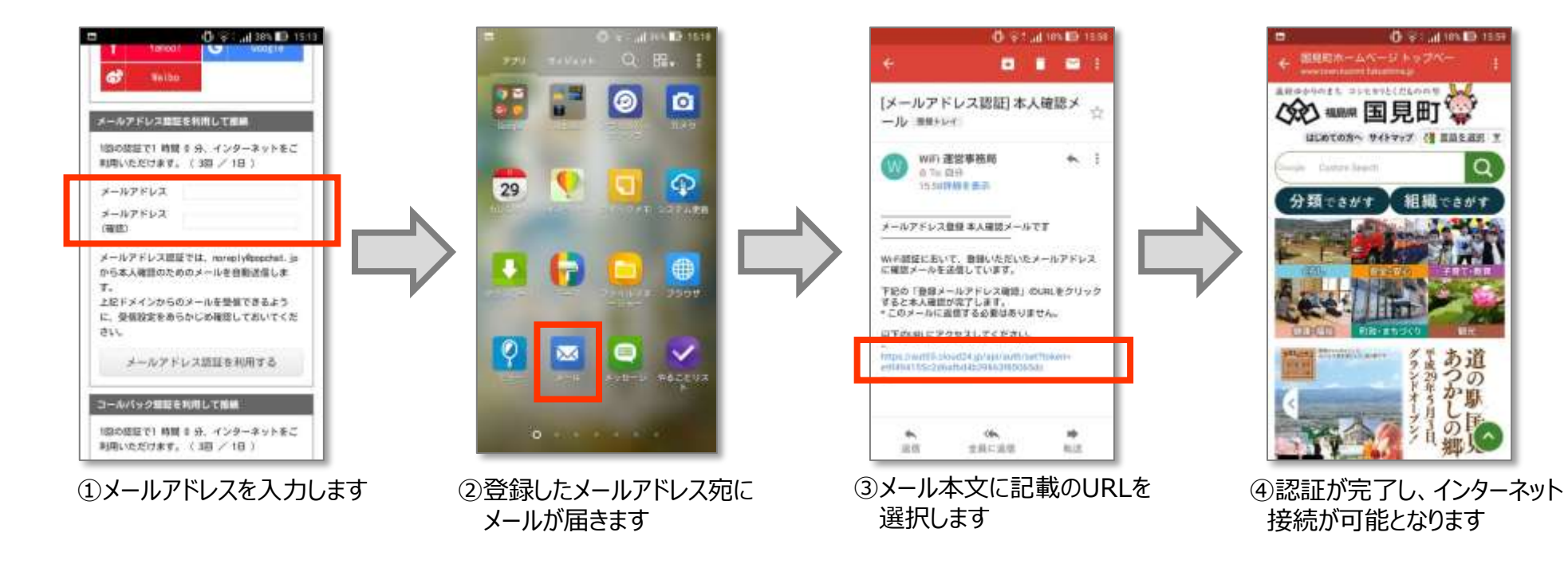

## 「コールバック」認証フロー(Android)

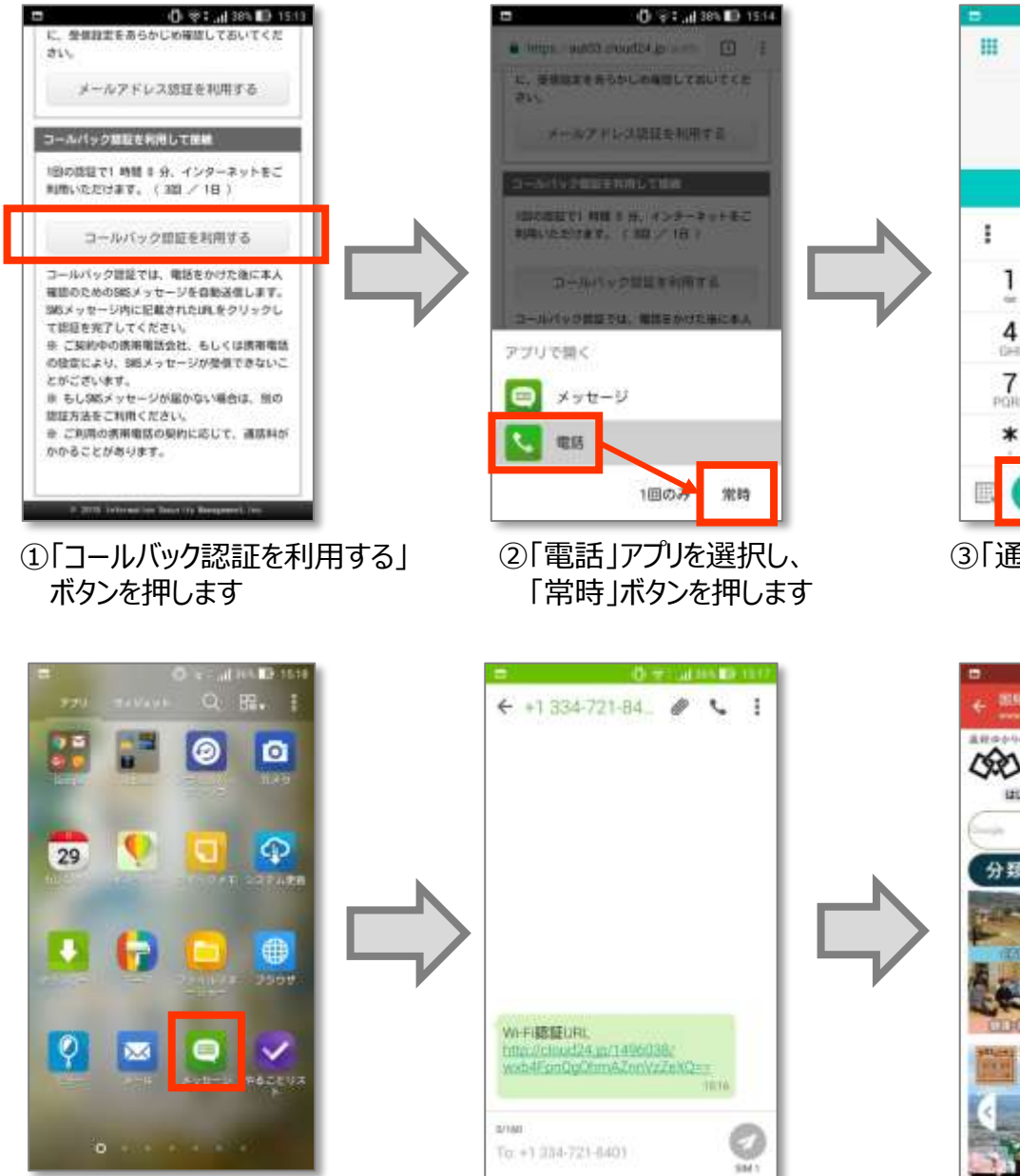

⑥届いたSMSメッセージを選択し、 本文に記載のURLを押します

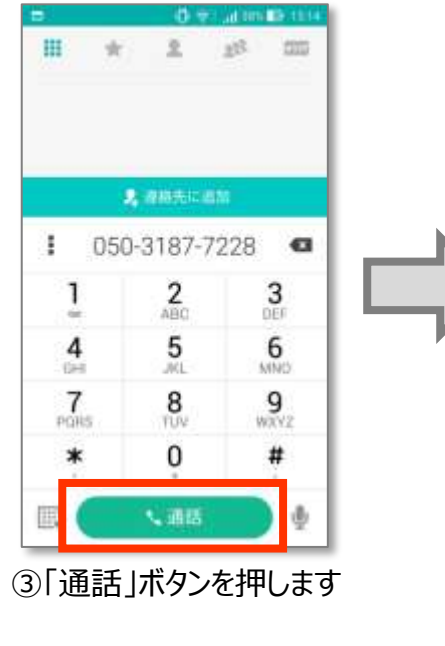

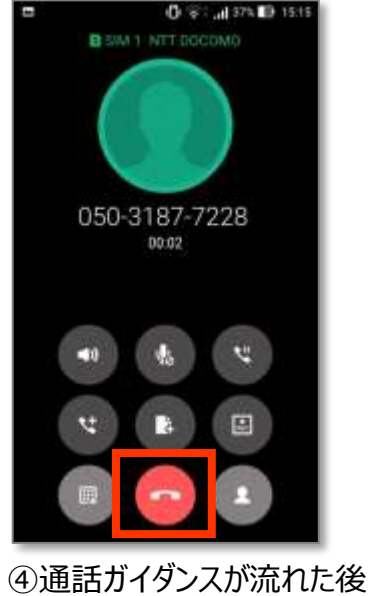

「終話」ボタンを押します

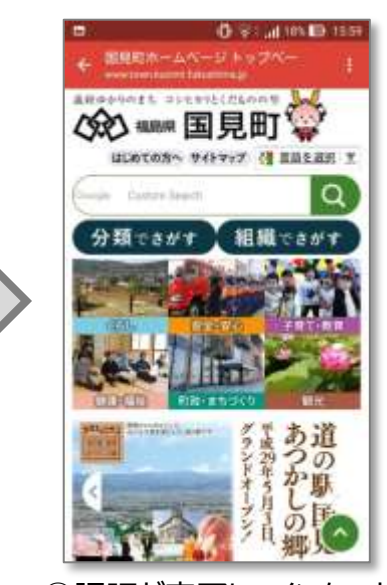

⑦認証が完了し、インターネット 接続が可能となります